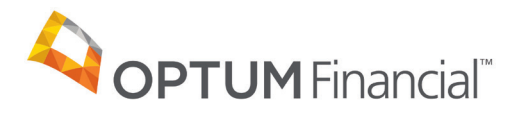

## Updating payment method user guide

**This guide provides a step-by-step process to update your payment method with Optum Pay.** If you are moving from virtual card payments to ACH, please be advised that you'll be required to supply banking information and associated documentation. You will continue to receive payments based on your current settings until the new payment method goes into effect. This process may take up to 10 business days.

| Electronic                                                                                                    | Payments and                                                                                                    | I Statements                                                                                                    |                                                                                                    | $\downarrow$                                                                                                    |                                                                                                    |                                                                                                    |                                                                                                    |
|----------------------------------------------------------------------------------------------------|----------------------------------------------------------------------------------------------------|----------------------------------------------------------------------------------------------------|----------------------------------------------------------------------------------------------------|----------------------------------------------------------------------------------------------------|----------------------------------------------------------------------------------------------------|----------------------------------------------------------------------------------------------------|----------------------------------------------------------------------------------------------------|
| Home                                                                                                    | View Payments                                                                                                    | Search Remittance                                                                                                    | Payment Data Files                                                                                                    | Maintain Enrollment                                                                                                    | Manage Users                                                                                                    | My Profile                                                                                                    | Billing Service<br>Information                                                                       |
| Welcome Scree                                                                                                    | en                                                                                                    |                                                                                                    |                                                                                                    |                                                                                                    |                                                                                                    | TIN: 987987987 - Enrolled                                                                                                    |                                                                                                    |
| Electronic Payn                                                                                                    | ments and Statement                                                                                                    | s (EPS) gives your org                                                                                                    | anization the freedor                                                                                                    | m to:                                                                                                    |                                                                                                    |                                                                                                    |                                                                                                    |
| <ul> <li>Eliminate pape</li> <li>Receive electric</li> <li>Reconcile you</li> <li>Create and do</li> </ul>                                                                                                    | er checks and receive e<br>tronic remittance advices<br>ur claims quickly and mo<br>ownload bundled daily 8                                                                                                    | lectronic claims payments<br>3.<br>re efficiently.<br>35 files, Payer PRA, and e                                                    | i.<br>PRAs in one easily retrie                                                                                                    | evable zip file.                                                                                                    |                                                                                                    |                                                                                                    |                                                                                                    |
| News and Infor                                                                                                    | mation                                                                                                    |                                                                                                    |                                                                                                    |                                                                                                    |                                                                                                    |                                                                                                    |                                                                                                    |
| Currer                                                                                                    | nt A                                                                                                    | rchive                                                                                                    |                                                                                                    |                                                                                                    |                                                                                                    |                                                                                                    |                                                                                                    |
|                                                                                                    |                                                                                                    |                                                                                                    |                                                                                                    |                                                                                                    |                                                                                                    |                                                                                                    |                                                                                                    |
|                                                                                                    |                                                                                                    |                                                                                                    |                                                                                                    |                                                                                                    |                                                                                                    |                                                                                                    |                                                                                                    |
|                                                                                                    |                                                                                                    |                                                                                                    |                                                                                                    |                                                                                                    |                                                                                                    |                                                                                                    |                                                                                                    |
|                                                                                                    |                                                                                                    |                                                                                                    |                                                                                                    |                                                                                                    |                                                                                                    |                                                                                                    |                                                                                                    |
|                                                                                                    |                                                                                                    |                                                                                                    |                                                                                                    |                                                                                                    |                                                                                                    |                                                                                                    |                                                                                                    |
|                                                                                                    |                                                                                                    |                                                                                                    |                                                                                                    |                                                                                                    |                                                                                                    |                                                                                                    |                                                                                                    |
| 2                                                                                                    |                                                                                                    |                                                                                                    |                                                                                                    |                                                                                                    |                                                                                                    |                                                                                                    |                                                                                                    |
| <b>2</b> s                                                                                                    | elect <b>'Edit'</b>                                                                                                    | ' from View                                                                                                    | Enrollment i                                                                                                    | oage.                                                                                                    |                                                                                                    |                                                                                                    |                                                                                                    |
| <b>2</b> s                                                                                                    | ielect <b>'Edit</b> '                                                                                                    | from View                                                                                                    | Enrollment (                                                                                                    | page.                                                                                                    |                                                                                                    |                                                                                                    |                                                                                                    |
| <b>2</b> s                                                                                                    | elect <b>'Edit</b> '                                                                                                    | from View                                                                                                    | Enrollment ı                                                                                                    | page.                                                                                                    |                                                                                                    |                                                                                                    |                                                                                                    |
| <b>2</b> s                                                                                                    | elect <b>'Edit</b> '                                                                                                    | from View                                                                                                    | Enrollment j                                                                                                    | page.                                                                                                    |                                                                                                    |                                                                                                    | Welcome, Test L. Not Sys                                                                             |
| 2 s                                                                                                    | elect <b>'Edit'</b>                                                                                                    | ' from View                                                                                                    | Enrollment j                                                                                                    | oage.                                                                                                    |                                                                                                    |                                                                                                    | Welcome, Test L. Not Xy,<br>Last Legin: 2020-0141 (554:38.216                                        |
| 2 S                                                                                                    | elect <b>'Edit'</b>                                                                                                    | from View                                                                                                    | Enrollment p                                                                                                    | page.                                                                                                    | Billing Service                                                                                                    |                                                                                                    | Welcome, Tost L. Nol. Yo<br>Lest Legin: 2020-84-14 15:54:38.8710<br>Resources I. Logi                |
| 2 S<br>Electronic Payme<br>More Ver Pay<br>Ver Erothmat                                                                                                    | elect <b>'Edit'</b>                                                                                                    | or Payment Data Place of                                                                                                    |                                                                                                    | page.<br>w My Profis                                                                                                    | Billing Service<br>Internation                                                                                                |                                                                                                    | Welcome, Tost L Nol Yo<br>Lest Legin: 2020-84-14 15:64:58.8710<br>Resources I Logi<br>Eff. Carcer    |
| 2 S<br>Electronic Payme<br>More & Vere Pay<br>der Errolmot<br>ator Horazonia<br>2000 S 2000                                                                                                    | inelect <b>'Edit'</b>                                                                                                    | r from View                                                                                                    |                                                                                                    | Dage.<br>19 Nors My Profile                                                                                                    | Billing Bervice<br>Bolomation                                                                                                 |                                                                                                    | Welcome, Test L. Nol Yo<br>Lest Legin: 2020-44-14 15:54:28.8710<br>Resources I Legi<br>test _ Corest |
| 2 S<br>Electronic Payme<br>New View Pay<br>View Eproflamati<br>Electronic Falling<br>Similar Falling<br>Similar Falling<br>Similar Falling                                                                                                    | elect <b>'Edit'</b>                                                                                                    | or Payment Data Fries of<br>From View 1                                                                                             | Enrollment p<br>Nation Economy<br>1935/9307-Course<br>Active<br>Matter                                                                                                    | Dage.<br>90 Dens My Portis<br>Ensinent Data                                                                                                    | Biting Service<br>Information                                                                                                 | 878/198720011500015<br>413/2020                                                                                                    | Welcome, Test L Mol Xgi<br>Lest Legin: 2004-14 15 34 37 ft<br>Resources L Legi<br>                   |
| 2 s<br>Electronic Payme<br>Mere Constant<br>Alex Factor<br>Stat Fileware 8<br>Les Angeles, CA 2001                                                                                                    | elect <b>'Edit'</b><br>Ints and Statements<br>Search Rendition                                                                                                    | or Payment Data Files of<br>The<br>Evolument Salata E                                                                               | Enrollment (<br>Match Eronaut<br>18: 1979/197- Erona<br>1979<br>1979<br>1979<br>1979<br>1979<br>1979<br>1979                                                                                                    | poage.<br>wien My Prefix<br>Enclosed Date<br>Provider Type:                                                                                                    | Billing Service<br>Internation                                                                                                | 87981982200413800485<br>41130200                                                                                                    | Welcome, Test L. Not Yo<br>Lest Login: 2020-0-1-15551-53.970<br>Resources I. Log<br>Lett. Cancel     |
| 2 S<br>Electronic Payme<br>More Terroline<br>Repertence<br>Repertence<br>Stendar State<br>State Angeles, CA 3981:                                                                                                    | elect <b>'Edit'</b><br>ents and Statements<br>genetic Search Realition                                                                                                    | or Payment Data Files of<br>Payment Data Files of<br>Th:<br>Evolument Status Data:<br>W9:                                           | Enrollment (<br>Reference for an and a second second s                                                                                                    | poage.<br>w Users by Poeffs<br>Envolver Date<br>Provider Type:                                                                                                    | Billing Service<br>Internation                                                                                                | 1978/1962/2004/1960435<br>1978/1962/2004/1960435<br>1978/2004/1960435<br>1978/2004/1960435<br>1978/2004/1960435<br>1978/2004/1960435 | Welcome, Test L. Nol.Yo,<br>Last Legin: 2020-8-1-15:54:58.77<br>Resurces I Legi<br>[dif] Caveri      |
| 2 S<br>Electronic Payme<br>New Core Payme<br>Text Core Payme<br>Text Core                                                                                                    | elect <b>'Edit'</b> onts and Statements waveste generation                                                                                                    | or Pryment Data Fries of<br>The<br>Evrolment Status<br>Evrolment Status Data:<br>WS:                                                | Enrollment (<br>Match frome<br>K 0939787-Errole<br>013220<br>View33                                                                                                    | olage.<br>a User My Petits<br>Enderer Die<br>Proder Type                                                                                                    | Bang Service<br>Werenation                                                                                                    | 179473872001380435<br>1133200<br>113200<br>septial Raithy<br>ARES Act - Heathcare Relef Program                                      | Welcome, Tost L. NoLYON<br>Less Login: 2226-61-61 55:55:82.PTG<br>Reserves I. Log.<br>[49] Carcel    |
| 2 S<br>Electronic Payme<br>Hore Z ver Pay<br>Are Ecronauti<br>action frames S<br>Les Ageites, CA 9001<br>Dark Mare:<br>Bank Adres:                                                                                                    | celect 'Edit'<br>ents and Statements<br>weeks & Karek Raekton<br>2<br>cosert at TN Lovel<br>Chase<br>2<br>2                                                                                                    | a Pryment Data Files a<br>Pryment Data Files a<br>TH:<br>Evolument Status Data:<br>WB:<br>A                                         | Enrollment (<br>Market Ecoshart<br>K: 9332787- Enote<br>G415220<br>View 03                                                                                                    | poage.  ge Users  ge Users  My Prefix  Exclored Figure Provider Type:  Provider Type:  Record Number:  Record Number:                                                                                                    | Billing Bervice<br>Information                                                                                                | 1794198270041300A35<br>V1530200<br>vagalaFacily<br>ARES Ad- Heathcare Relief Program                                                 | Welcome, Tasi L. Noi, Yai<br>Leat Login: 2020-6-14 15/54128.4770<br>Resources I. Logi<br>[64] Cancel |
| 2 S<br>Electronic Payme<br>None VerPoint<br>Contention<br>Strender Farsting<br>128 Figures 8<br>Les Argetes, CA 8001<br>Contention<br>Contention<br>Contenti                                                                                                    | celect <b>'Edit'</b><br>ents and Statements<br>yearst teach Reading<br>teach Reading<br>second at TH Lavel<br>Chara<br>23 Spansa &<br>23 Spansa &<br>23 Spansa &<br>23 Spansa &                                                                                                    | r from View<br>Payment Data False<br>Th:<br>Evolument Status:<br>Evolument Status Data:<br>WS:<br>4<br>Actor 2                      | Enrollment (<br>Marine Contract<br>tri 9379797 contract<br>Active<br>Contractor<br>Stational<br>Stational<br>Stat | page.  selvere My Profile  selvere D.  Ensitient D.  Ensitient D.  Frontient D.  Frontient D.  Frontient D.  Amount Number: Amount Type:  Provider Type:                                                                                                    | Billing Service<br>Information                                                                                                | BYRHIP220041360485<br>4132020<br>4132020<br>ARES Act - Heathcare Relef Program                                                       | Welcome, Test L. Not Yo<br>Last Legin: 2020-6-14 15/54/38.07/0<br>Resources I Logi<br>Left: Cancel   |
| 22 S<br>Electronic Payme<br>More VervPayme<br>Service Encolonation<br>Service Encolonation<br>Service Encolonatio<br>Service Encolonation<br>Service Encolonation<br>Servi                                                                                                    | elect 'Edit'<br>ents and Statements<br>yeards Exerch Realizer<br>22<br>cocount at TN Level<br>Chase<br>123 Apreses 1<br>23 Apreses 1<br>25 Apreses 1                                                                                                    | a Payment Data Files a<br>Payment Data Files a<br>The<br>Evolument Status:<br>Evolument Status:<br>We:<br>We:                       | Enrollment p<br>exists content<br>N: 97947947 - correr<br>Get192200<br>View.99                                                                                                    | Polage.  Polage  Polage Polage Polage Polage Polage Polage Polage Polage Polage Polage Polage Polage Polage Polage Polage Polage Polage Polage Polage Polage Polage Po                                                                                                    | Billing Service<br>botomation                                                                                                 | erversterzooktssoks<br>unscoo<br>wegelik Rekity<br>RESS Ad - Neuthcare Relief Program                                                | Welcome, Tost L. NoLYO,<br>Last Legin: 2020-8-1-115:54:58.770<br>Resurces I Logo<br>(Sel) Concel     |
| 22 S<br>Electronic Payme<br>Mere Vere Payme<br>Mere Vere Payme<br>Storular State<br>Storular State<br>State<br>State<br>S | elect 'Edit'<br>ents and Statements<br>writes and Statements<br>(search Newitzer<br>2<br>cocurt at TTN Level<br>Chase<br>123 Sparsers<br>123 Sparsers<br>123 Sparsers<br>123 Sparsers                                                                                                    | e Perment Data Files I<br>From View I<br>Tri: Encolment Status Data: WB:                                                            | Enrollment p                                                                                                    | polage.  yours typedia  Proving Transit Number: Account Type:  Actived Transit:  Account Type:  Actived Transit:  Actived Transit:  Actived Transit:  Active                                                                                                    | Billing Service<br>Reformation<br>9<br>9<br>9<br>9<br>9<br>9<br>9<br>9<br>9<br>9<br>9<br>9<br>9<br>9<br>9<br>9<br>9<br>9<br>9 | erverTuet2700413800455<br>4Y150200<br>septemTwefter<br>MEES.AdHeatthcare Relief Program                                              | Welcome, Test L. No. Yo<br>Last Legin: 2020-44-14 15:54:28.3710<br>Resources I Legi<br>test Concel   |
| 22 S<br>Electronic Payme<br>More & Vare Pay<br>Vere Enclosed<br>23 Figures 8<br>Los Angeles, CA 3001<br>012 Figures 9<br>Cognization Bank Ac<br>Bank Asses:<br>Proce Number:<br>Proce Number:<br>Proce Number:                                                                                                    | elect 'Edit'<br>ents and Statements<br>weeks (Sarek Reeltan<br>Sarek Reeltan<br>Case<br>court at TH Level<br>Case<br>the argume C<br>Case<br>the argume C<br>Case<br>the ar | a Payment Data Files a<br>Payment Data Files a<br>Th:<br>Encolment Status:<br>Encolment Status Date:<br>W9:<br>4<br>4<br>4<br>40012 | Enrollment (<br>Machineration)<br>K: 033239767-Carolec<br>0332239<br>March3                                                                                                    | obage.<br>w tues My Petitis<br>Enderset Die<br>Peoder Tyse:<br>Account Number:<br>Account Number:<br>Ac | Bang Sovies<br>Biocreation<br>9<br>9<br>9<br>9<br>9<br>9<br>9<br>9<br>9<br>9<br>9<br>9<br>9<br>9<br>9<br>9<br>9<br>9<br>9     | aryaryanzooutsaooass<br>waxaa<br>waxaa<br>maalaanaa<br>Aada - Haathcare Relef Program                                                | Welcome, Test L Mol Xa)<br>Lest Legin: 200-64-14 15:54:38-37<br>Recorres L Leg:<br>                  |

| 3 Click on 'Paye                                                                                                    | r(s)' tab, t                                                                                                    | hen select <b>'AC</b> l                                                                                                    | H' from the Payment                                                                                                    | Method dropdowns.      |
|----------------------------------------------------------------------------------------------------|----------------------------------------------------------------------------------------------------|----------------------------------------------------------------------------------------------------|----------------------------------------------------------------------------------------------------|------------------------|
|                                                                                                    |                                                                                                    |                                                                                                    |                                                                                                    |                        |
|                                                                                                    |                                                                                                    |                                                                                                    |                                                                                                    | Welcome, Miche         |
|                                                                                                    |                                                                                                    |                                                                                                    |                                                                                                    |                        |
| Electronic Payments and Statements                                                                                                    |                                                                                                    |                                                                                                    |                                                                                                    |                        |
| Home View Payments Search Remittance                                                                                                    | Payment Data Files Meint                                                                                                    | ain Enrollment Manage Users                                                                                                    | Billing Service<br>Information                                                                                                    |                        |
| Edit Enrollment                                                                                                    |                                                                                                    |                                                                                                    |                                                                                                    | Continue Cancel Finish |
| Organization Paver(s) Bank Accou                                                                                                    | unt(s)                                                                                                    |                                                                                                    |                                                                                                    |                        |
|                                                                                                    |                                                                                                    |                                                                                                    |                                                                                                    |                        |
| Performance Vote Vote agreement.<br>National of the VCP constrained apprenent for purposes of a Payer's co<br>by processing a VCP, you are subject to the terms and conditions go<br>including interchange, merchand discount, or other card processing for<br>including interchange, merchand discount, or other card processing for<br>including interchange, merchand discount, or other card processing for<br>including interchange, merchand discount, or other card processing for<br>including interchange, merchand electronic advised by the second<br>including the second discount of the second discount of the second<br>including of the second discount of the second discount of the second<br>including and the second discount of the second discount of the second<br>including and the second discount of the second discount of the second<br>including and the second discount of the second discount of the second<br>including and the second discount of the second discount of the second<br>including and the second discount of the second discount of the second<br>including and the second discount of the second discount of the second<br>including and the second discount of the second discount of the second<br>including and the second discount of the second discount of the second<br>including and the second discount of the second discount of the second<br>including and the second discount of the second discount of the second<br>including and the second discount of the second discount of the second discou | mpliance with applicable law<br>sverning card processing between<br>ses that may be imposed as a res<br>outing and account number along<br>select "None" for payment method | n you and your card service processor and th<br>uit of processing a VCP<br>with supporting documentation to facilitate th<br>and then all future payments will be paid by | at you are responsible for any charges and related third party fee<br>te payment method change.<br>check for the selected payer(s). Please note that it may take up | s,<br>o 20 days to     |
| process your request to no longer receive electronic payments.                                                                                                    |                                                                                                    |                                                                                                    |                                                                                                    |                        |
| Payer Infor<br>Paver Name                                                                                                    | Paver Id                                                                                                    | Paver Offers                                                                                                    |                                                                                                    |                        |
| Patient Payment                                                                                                    | HM801                                                                                                    | ACH/VCP                                                                                                    | VCP V                                                                                                    |                        |
| Rally Pay Member Payments                                                                                                    | RPMP5                                                                                                    | ACH/VCP                                                                                                    | VCP V                                                                                                    |                        |
| AARP Supplemental Health Plans insured by UnitedHealthcare                                                                                                    | 36273                                                                                                    | ACH                                                                                                    | None V                                                                                                    |                        |
| AIG Claims Inc                                                                                                    | 19402                                                                                                    | ACH                                                                                                    | None V                                                                                                    |                        |
| AppleCare Medical Group                                                                                                    | APP01                                                                                                    | ACH/VCP                                                                                                    | VCP V                                                                                                    | Salact 'ACH' from      |
| CMT10                                                                                                    | 12310                                                                                                    | ACH/VCP                                                                                                    | VCP V                                                                                                    | Select ACH ITOII       |
| COVID19 HRSA Uninsured Treatment Fund                                                                                                    | 95964                                                                                                    | ACH/VCP                                                                                                    | VCP V                                                                                                    | to receive navme       |
| Dental Benefit Providers                                                                                                    | 52133                                                                                                    | ACH/VCP                                                                                                    | VCP V                                                                                                    | to receive payme       |
| ECHO                                                                                                    | ECHOH                                                                                                    | ACH/VCP                                                                                                    | VCP V                                                                                                    |                        |
| Equitable Life and Casualty Ins Co                                                                                                    | 62952                                                                                                    | ACH                                                                                                    | None 🗸                                                                                                    |                        |
| Equitable National Life                                                                                                    | 91785                                                                                                    | ACH                                                                                                    | None V                                                                                                    |                        |
| Erie Insurance Group                                                                                                    | ERIE1                                                                                                    | ACH                                                                                                    | None 🗸                                                                                                    |                        |
| GCU                                                                                                    | 56693                                                                                                    | ACH                                                                                                    | None 🗸                                                                                                    |                        |
| Golden Rule                                                                                                    | 37602                                                                                                    | ACH/VCP                                                                                                    | VCP V                                                                                                    |                        |
| Harvard Pilgrim                                                                                                    | 04271                                                                                                    | ACH/VCP                                                                                                    | ACH 🗸                                                                                                    |                        |
| Heartland                                                                                                    | 66214                                                                                                    | ACH                                                                                                    | ACH 🗸                                                                                                    |                        |
| Managed Obvisiant Maturatic Inc.                                                                                                    | 44.964                                                                                                    | A CHA/CD                                                                                                    | ACH X                                                                                                    |                        |

Select 'ACH' from Payment Method dropdown to receive payments via direct deposit.

4

Once you've made your updates, then select **'Update payment Method(s)'** at bottom of page.

| Payer Info                                                 | Dayment Method |              |                |  |
|------------------------------------------------------------|----------------|--------------|----------------|--|
| Payer Name                                                 | Payer Id       | Payer Offers | Payment Method |  |
| Patient Payment                                            | HM801          | ACH/VCP      | VCP V          |  |
| Rally Pay Member Payments                                  | RPMP5          | ACH/VCP      | VCP V          |  |
| AARP Supplemental Health Plans insured by UnitedHealthcare | 36273          | ACH          | None 🗸         |  |
| AIG Claims Inc                                             | 19402          | ACH          | None 🗸         |  |
| AppleCare Medical Group                                    | APP01          | ACH/VCP      | VCP V          |  |
| CMT10                                                      | 12310          | ACH/VCP      |                |  |
| Colorado Health Group                                      | 95964          | ACH/VCP      | VCP            |  |
| Dental Benefit Providers                                   | 52133          | ACH/VCP      | None           |  |
| ECHO                                                       | ECHOH          | ACH/VCP      | VCP V          |  |
| Equitable Life and Casualty Ins Co                         | 62952          | ACH          | None 🗸         |  |
| Equitable National Life                                    | 91785          | ACH          | None 🗸         |  |
| Erie Insurance Group                                       | ERIE1          | ACH          | None 🗸         |  |
| US Dept of Health and Human Services                       | HHSP5          | ACH          | ACH 🗸          |  |
| Golden Rule                                                | 37602          | ACH/VCP      | VCP V          |  |
| Harvard Pilgrim                                            | 04271          | ACH/VCP      | ACH 🗸          |  |

\* Note: We cannot support VCP for State of Missouri under UMR at this time.

+ Please be aware that not all Payers will submit a full 835 file to Optum Pay. As a result, Optum Pay will only display payment related data for these .

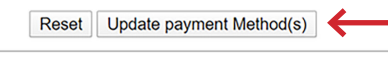

Continue Cancel Finish

| 5                                                                                                    | You will be presented an "Are you sure" page to validate your payment method<br>updates. Select 'Yes'.<br>Note: If ACH was selected, you will be required to add banking information in<br>order to receive direct deposit. (See following steps)                                                                                                    |
|----------------------------------------------------------------------------------------------------|----------------------------------------------------------------------------------------------------|
| Electronic Pay<br>Hores Vie<br>Payment Mathod Cha                                                         | Network to receive an index to deposit. (See indication of the state of the state of the stat |
| Einex, Faloy, 1 Terms of Jae<br>e 2020 Option:                                                            | Click on Bank Account(s) tab, then <b>'Add Banking Data'</b> button.                                                                                                    |
| Home<br>Edit Enrollment<br>Organization<br>To update your banking in<br>TN Level Bankin<br>Bankin         | View Payments Search Remitte ce Payment Data Files Maintain Enrollment Manage Users Billing Service<br>Information<br>Payer(s) Bank Account(s)<br>Information Online cick on "Add Banking Data" Dutton.<br>Ing Information                                                                                                    |
| Bank Address<br>Bank Address<br>Phone Number:<br>• Payer/Patient Lt<br>No Payer Bank<br>• HPI Lavet Bank/ | Account Number:<br>Account Type:<br>Account Type:<br>ACH Addends Record Type:<br>ACH Addends Record Type:<br>ACH Addends Record Type:<br>Concel Finish                                                                                                    |
| 7                                                                                                    | Enter required User Information, then hit <b>'Continue'.</b>                                                                                                    |
| Electronic Pay<br>Home Vie<br>Update Bank Accou<br>Only authorized repres<br>changes. Please note,        | Maintain Excellment         Maintain Excellment         Manage Users         Billing Service<br>Information           ant - User Information<br>and abading drages will be monitored.         Billing Service         Billing Service                                                                                                    |
|                                                                                                    | Required Fields         User Name:         * Frat Name:         Last Name:         Middle Initiat:         Tide:                                                                                                    |

Enter required banking information, including an upload of a Voided Check or Bank 8 Letter, then select 'Add Bank Account'. - $\checkmark$ Select Payer/Patient: COVID19 HRSA Uninsured Treatment Fund Populate from existing bank account(s) -- Select --Routing Transit Number: 123123123 Bank Name: US Bank Enter the routing number from your voided check or bank letter. Do not use the routing number from your deposit slip. Bank Address: 123 Main Street City: Account Number: 123123123 Anywhere State: AK 🗸 Account Type: Checking 

Savings Zip: 12345 ACH Addenda Record Type: CCD 🗸 Phone Number: Upload Document: O Bank Letter Voided Check Browse... Please note, uploading a new document will replace the existing document. Please take the time to review your uploaded document to ensure it is the most up-to-date version Add Bank Account Update Bank Account Clear All Fields ♪ 9 You will also be required to upload a copy of your W9. Select 'Yes'. Electronic Payments and Statements me View Payments Search Remittance Payment Data Files Maintain Enrollment Manage Users My Profile Edit Enrollment - Are You Sure? changed banking information. Payments will no longer be directed to your current will be paid to the bank account you entered. Are you sure you wanted to continue with this banking information change? If yos please upload your current W9 and click on "Yes". nt and ose File No file cho Upload W9: The W9 must be filled out, signed and dated. Yes No 10 When you return to Bank Accounts page, select 'Finish'. Last Login: 2020-04-14 17:03:2 Electronic Payments and Statements Resources 
 Home
 View Payments
 Search Remittance
 Payment Data Files
 Maintain Enrollment
 Manage Users
 Billing Service Information
 Edit Enrollment Cancel Finish Organization Bank Account(s) - \* TIN Level Ba WACHOVIA BANK Bank Address WEST VALLEY CITY, UT 84120 Bank Name: Bank Address: Routing Transit Number: Account Number: 053000219 2074228052466 Account Type: ACH Addenda Record Type: Checking CCD Phone Number 999-999-9999 Pending Ban Bank Name Bank of USA Routing Transit Number Account Number: 123123123 Bank Address One Main St Windsor, CT 06095 Account Number: Account Type: ACH Addenda Record Type Checking CCD Phone Nur 999-999-9999 Voided Check: W9: View Voi View W9 Change Date: User Name: Contact Name 04/14/2020 Ackno

ledoement Status

Acknowledgement Status Dat

Acknowledged By:

User Name:

Contact Name: Void

Title:

Email Address:

Phone Number

MSTester steeber, Tester graphic designer

molly.steeber@optum.com 612-839-3130

11

You will be brought to the Verification page to review your entered banking information. Select **'Submit'** 

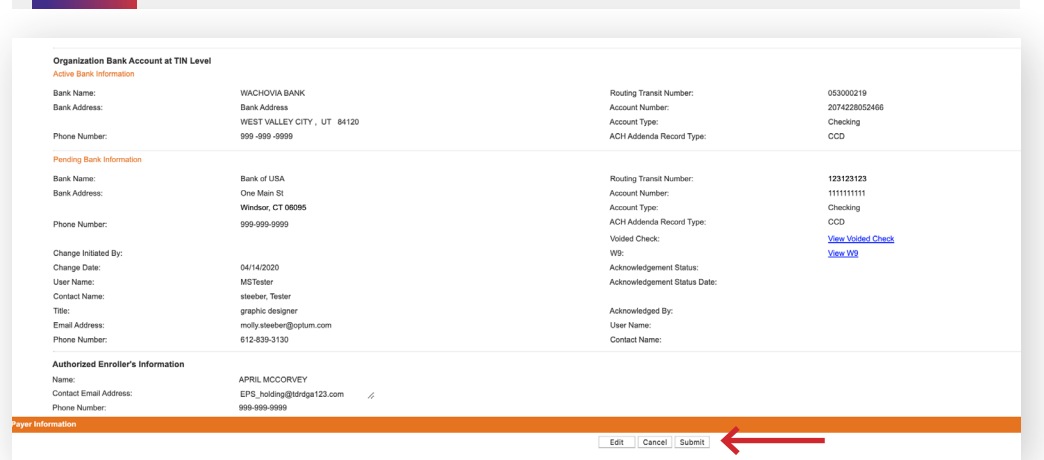

12

You will receive notification that your request has been successfully updated.

| Home                                                                                   | View Payments                                                                                                    | Search Remittance                                   | Payment Data Files          | Maintain Enrollment          | Manage Users            | Billing Service<br>Information |  |                                      |
|----------------------------------------------------------------------------------------|----------------------------------------------------------------------------------------------------|-----------------------------------------------------|-----------------------------|------------------------------|-------------------------|--------------------------------|--|--------------------------------------|
| Online Enrollm                                                                         | Online Enrollment Form: Enrollment Completed Successfully                                                                                                    |                                                     |                             |                              |                         |                                |  |                                      |
| Thank you!<br>You have successful<br>to print or save a cop                            | Thank you!<br>You have successfully completed the enrollment application for EPS. If you would like an electronic copy of this application please select the "Print Enrollment Form" button new<br>to print or stress e corpy.                                                                                                    |                                                     |                             |                              |                         |                                |  |                                      |
| At this time you may                                                                   | At this time you may print your updates.                                                                                                    |                                                     |                             |                              |                         |                                |  |                                      |
| *Note: If this was a n<br>new enrollment and                                           | Note:         If this was a reactivation of a previously inactive TIN and you would like to view the existing NPI information please click on the 'Maintain Enrolment' lab above. If this is a new enrolment and you would like to add NPI information please contact the EPS Export Center at 877:420-6194 prompt 1.         Print Enrolment Form |                                                     |                             |                              |                         |                                |  |                                      |
| **Note: To reprint an<br>"Print Enrollment For                                         | enrollment form, please se<br>m" button will appear on ti                                                                                                    | elect the TIN and then sele<br>he following screen. | ect the Edit option. Then s | elect Finish and then Submit | , even if no changes we | re made. At that time a        |  | Please download Adobe Reader if it i |
| If your enrollment or account maintenance is complete please proceed to the Home Page. |                                                                                                    |                                                     |                             |                              |                         |                                |  |                                      |
|                                                                                        |                                                                                                    |                                                     |                             |                              | Retur                   | n to Home Page                 |  |                                      |

13

You will receive an email from Optum Pay, asking you to validate the entered bank account information. **Please click on the link and follow the directions to complete the process.** 

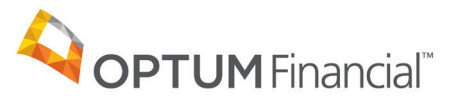

11000 Optum Circle, Eden Prairie, MN 55344

Optum Financial<sup>™</sup> is a registered trademark of Optum, Inc. in the U.S. and other jurisdictions. All other brand or product names are the property of their respective owners. Because we are continuously improving our products and services, Optum reserves the right to change specifications without prior notice. Optum is an equal opportunity employer.

Optum PayTM solutions are provided by Optum Financial, Inc. and its subsidiary Optum Bank, Inc., Member FDIC.

© 2020 OptumFinancial, Inc. All rights reserved. WF3365120 8/20